# Vogue sections: Testimonials

Support.pixelunion.net/hc/en-us/articles/360032588634-Vogue-sections-Testimonials

When it comes to making purchasing decisions online, customer reviews and testimonials can make or break a sale. Vogue's **Testimonials** section builds social proof and increases conversions with a uniquely-styled section for the home page.

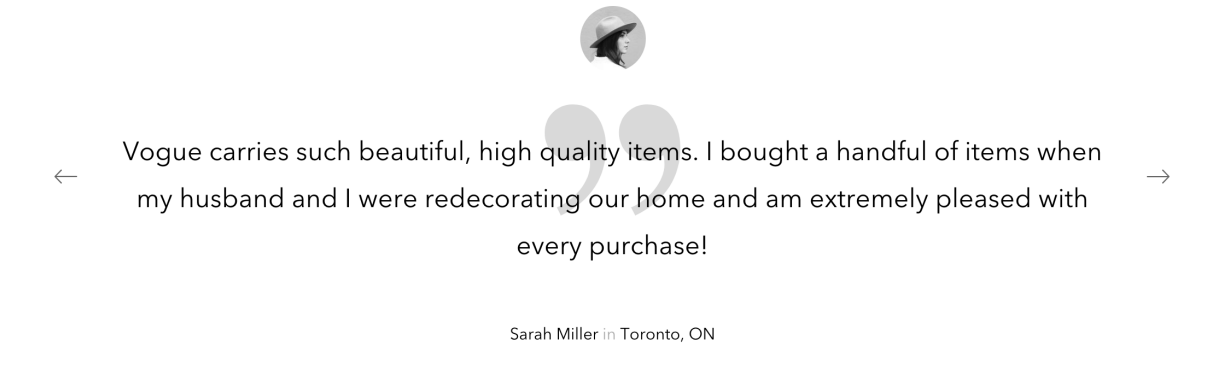

#### Add Testimonials to your home page

- 1. In the theme editor (Customize), click [+] Add section
- 2. Locate Testimonials
- 3. Click the section, then Add
- 4. Save

#### **Customize section settings**

Click the **Testimonials** section to open its general settings.

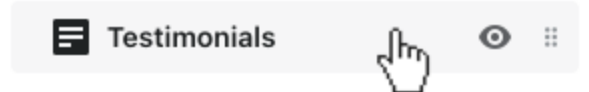

## Choose a section height and color

Select an option from the **Section height** dropdown. The options are:

- Small
- Medium
- Large

Select an option from the **Background color** dropdown. The options are:

- None
- White
- Contrast

#### Auto-rotate the testimonials

For the testimonials to rotate automatically, enable **Autoplay**. Customize the **Autoplay duration** using the provided slider.

### **Customize the testimonial blocks**

Click on a **Testimonial** block to begin. Add the testimonial text to feature with the **Quote** text field, then put the customer's name in the **Author** field.

#### Add avatar images

Upload a square **Author image** to personalize the testimonial. Images should be **60 x 60px**.

# Maximum per section

You can add up to six testimonials to this section.